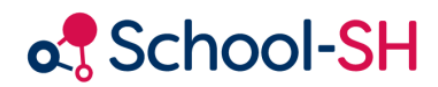

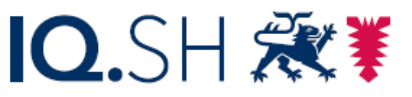

Institut für Qualitätsentwicklung an Schulen Schleswig-Holstein des Ministeriums für Bildung, Wissenschaft und Kultur des Landes Schleswig-Holstein

## Wahlpflichtangebote anlegen

RK 1.0 / 17.08.2023

www.schulverwaltung.iqsh.de

## Wahlpflichtangebote anlegen

Wählen Sie den Menüpunkt "Angebote" und dort den Unterpunkt "Klassenübergreifend". Nun gibt es zwei Wege, wie Sie neue Angebote anlegen können. Sie können entweder auf die Schaltfläche "Angebot hinzufügen" und die Angebote auf die gewohnte Weise hinzufügen oder Sie klicken auf die Schaltfläche "Auswahl bearbeiten". Auf den zweiten Weg soll hier näher eingegangen werden.

| Menü                 | Aktuelle Seite: Angebote Klassenübergreifend |                                 |                                |            |                               |        |       |         |          |            |      |       |    |  |  |  |
|----------------------|----------------------------------------------|---------------------------------|--------------------------------|------------|-------------------------------|--------|-------|---------|----------|------------|------|-------|----|--|--|--|
| Startseite           | Startseite                                   |                                 |                                |            |                               |        |       |         |          |            |      |       |    |  |  |  |
| Einstellungen        | Klas                                         | ssenübergreifendes              | Angebot verwalter              | 1          |                               |        |       |         |          |            |      |       | 0  |  |  |  |
| Schule               |                                              |                                 |                                |            |                               |        |       |         |          |            |      |       |    |  |  |  |
| Schüler/-in          |                                              | Anzeige- 10.06.2021 🛅           | le 🔘 eigene                    | E          | rwe                           | iterte | Filte | roptio  | nen      |            |      |       |    |  |  |  |
| Personal             |                                              | Zeitpunkt                       | Angebote:                      |            |                               |        |       |         |          |            |      |       |    |  |  |  |
| Klassen              |                                              |                                 |                                | Klasse     |                               |        |       |         |          |            |      |       |    |  |  |  |
| Angebote 🚽           | alle                                         |                                 |                                |            |                               |        |       |         |          |            |      |       |    |  |  |  |
| alle                 |                                              |                                 |                                |            |                               |        |       |         |          |            |      |       |    |  |  |  |
| Klassenverband       | Gev                                          | vählte Filter                   |                                |            |                               |        |       |         |          |            |      |       |    |  |  |  |
| Klassenübergreifend  | kei                                          | in Filter gewählt               |                                |            |                               |        |       |         |          |            |      |       |    |  |  |  |
| Ganztag              |                                              |                                 |                                |            |                               |        |       |         |          |            |      |       |    |  |  |  |
| Arbeitsgemeinschaft  |                                              |                                 |                                |            |                               | 5      |       |         |          |            |      |       |    |  |  |  |
| Zeugnisse            |                                              |                                 |                                |            |                               | nne    |       |         |          |            |      |       |    |  |  |  |
| Prüfungsplanung      |                                              |                                 |                                |            |                               | 1-2-   |       |         |          |            |      |       |    |  |  |  |
| Übergangsverfahren   |                                              |                                 |                                |            |                               | hüle   | 6     | _       |          |            |      |       |    |  |  |  |
|                      |                                              | Kura Baa                        |                                | art        |                               | Scl    | rgan  | der     |          |            |      |       |    |  |  |  |
| Import               | Nr.                                          | Kurs-Bez.<br>▼                  | Fach                           | хил<br>Кил | Lehrkräfte                    | Anz    | Jah   | ur Stur | z.       |            |      |       |    |  |  |  |
| Datenprüfung         |                                              | WPU Angewandte                  | WPU - Angewandte               |            | Herr Ewert, Joachim           |        | -     |         |          | <i>A</i> 6 |      |       | ^  |  |  |  |
| Statistik            | 1                                            | Informatik 07                   | Informatik                     | vv /       | (4)                           | 13     | 1     | 4       |          | 6          | > &  | ۲     |    |  |  |  |
| Archiv               | 2                                            | WPU Angewandte<br>Informatik 08 | WPU - Angewandte<br>Informatik | W7         | Frau Klünder,<br>Marianne (4) | 12     | 8     | 4       | 0        | 08         | \$ æ | ۲     |    |  |  |  |
| Nutzer/-in           | 3                                            | WPU Angewandte<br>Informatik 09 | WPU - Angewandte<br>Informatik | W7         | Frau Dr. Hilde, Kneef<br>(4)  | 18     | 9     | 4       |          | 6          | \$   | ۲     |    |  |  |  |
| Mein Profil          | 4                                            | WPU Angewandte<br>Informatik 10 | WPU - Angewandte<br>Informatik | W7         | Frau Dr. Hilde, Kneef<br>(4)  | 12     | 10    | 4       |          | 02         | 8    | ۲     |    |  |  |  |
| Druckaufträge (1, 1) | 5                                            | WPU - Darstellendes Spiel<br>07 | WPU - Darstellendes Spiel      | W7         | Herr Heß, Heiko (4)           | 17     | 7     | 4       |          | 02         | 8    | ۲     |    |  |  |  |
| Unterstützung        | 6                                            | WPU - Darstellendes Spiel<br>08 | WPU - Darstellendes Spiel      | w7         | Stolze, Bengt (4)             | 12     | 8     | 4       |          | 08         | 8    | ۲     |    |  |  |  |
| Neuigkeiten          | 7                                            | WPU - Darstellendes Spiel<br>09 | WPU - Darstellendes Spiel      | W7         | Frau Dr. Hilde, Kneef<br>(4)  | 18     | 9     | 4       |          | 02         | 8    | ۲     |    |  |  |  |
|                      | 8                                            | WPU - Darstellendes Spiel<br>10 | WPU - Darstellendes Spiel      | w7         | Frau Dr. Hilde, Kneef<br>(4)  | 12     | 10    | 4       |          | 08         | 8    | ۲     |    |  |  |  |
|                      | 9                                            | WPU - Sport 07                  | WPU - Sport                    | W7         |                               | 0      | 7     | 4       | <b>0</b> | 02         | 1 🕹  | ۲     |    |  |  |  |
|                      | 10                                           | WPU - Sport 08                  | WPU - Sport                    | W7         |                               | 0      | 8     | 4       | 0        | 08         | 1    | ۲     |    |  |  |  |
|                      | 11                                           | WPU - Sport 09                  | WPU - Sport                    | w7         |                               | 0      | 9     | 4       | 0        | 02         | \$   | ۲     |    |  |  |  |
|                      | 12                                           | WPU - Sport 10                  | WPU - Sport                    | W7         |                               | 0      | 10    | 4       |          | 08         | \$   | ۲     |    |  |  |  |
|                      | 13                                           | WPU - Technik 07                | WPU - Technik                  | W7         |                               | 0      | 7     | 4       | 0        | 08         | 1    | ۲     |    |  |  |  |
|                      | 14                                           | WPU - Technik 08                | WPU - Technik                  | w7         |                               | 0      | 8     | 4 🗄     |          | 02         |      | ۲     | ~  |  |  |  |
|                      | Auswa                                        | hl alle   keinen   invertieren  |                                |            |                               | -      |       |         |          |            | 1    | 4 von | 14 |  |  |  |
|                      | ٤ ا                                          | .iste exportieren 📃 Schül       | er-/innen-Listen exportiere    | n          | Angebot hinzufüge             | n      | 0     | Ang     | jebot    | e übe      | rneh | mer   | 1  |  |  |  |
|                      | 2                                            | Auswahl bearbeiten 🔒 Dru        | ucken                          |            |                               |        |       |         |          |            |      |       |    |  |  |  |

Nachdem Sie auf die Schaltfläche "*Auswahl bearbeiten*" geklickt haben, erhalten Sie eine Übersicht über die klassenübergreifenden Angebote Ihrer Schule. Durch Klicken auf die Schaltfläche "*Angebot hinzufügen*", wird der Auflistung eine leere Zeile angefügt.

Nun haben Sie die Möglichkeit, das neue Angebot zu benennen und über die Dropdown-Menüs weiter zu definieren. (Die etwas kryptisch wirkenden Zahlencodes werden in den Dropdown-Menüs erläutert.)

| Aktuelle Seite: | Angebote 🕨 Klassenübergreifend |  | Inhaltsverzeichnis |
|-----------------|--------------------------------|--|--------------------|

| Bezeichnung              | J  |   | Fac |   | Kurs | sart | stai | Bg | Unterrichts<br>art M |   | hts<br>Maßnahme |   | Lehrkraft               | Std | Lfz |   |
|--------------------------|----|---|-----|---|------|------|------|----|----------------------|---|-----------------|---|-------------------------|-----|-----|---|
| WPU Angewandte Informa   | 7  | - | 930 | - | W5   | -    |      | -  | W                    | - | 115             | • | Herr Ewert, Joachim 💌   | 4   |     | ٢ |
| WPU Angewandte Informa   | 8  | - | 930 | - | W5   | •    |      | -  | W                    | - | 115             | • | Frau Klünder, Marianı 💌 | 4   |     | 0 |
| WPU Angewandte Informa   | 9  | • | 930 | • | W7   | •    |      | -  | W                    | - | 115             | • | Frau Dr. Hilde, Kneef 💌 | 4   |     | 0 |
| WPU Angewandte Informa   | 10 | - | 930 | - | W7   | •    |      | -  | W                    | - | 115             | - | Frau Dr. Hilde, Kneef 💌 | 4   |     | 0 |
| WPU - Darstellendes Spie | 7  | - | 931 | - | W7   | -    |      | -  | W                    | - | 115             | - | Herr Heß, Heiko 🔽       | 4   |     | 0 |
| WPU - Darstellendes Spie | 8  | - | 931 | - | W5   | -    |      | -  | W                    | - | 115             | - | Stolze, Bengt 🔍         | 4   |     | 0 |
| WPU - Darstellendes Spie | 9  | • | 931 | • | W5   | •    |      |    | W                    | - | 115             | - | Frau Dr. Hilde, Kneef 💌 | 4   |     | 0 |
| WPU - Darstellendes Spie | 10 | • | 931 | - | W5   | •    |      | -  | W                    | - | 115             | - | Frau Dr. Hilde, Kneef 💌 | 4   |     | 0 |
| WPU - Sport 07           | 7  | • | 925 | - | W5   | •    |      | -  | W                    | - | 115             | - | Herr Stein, Frank 🗾 👻   | 4   |     | 0 |
| WPU - Sport 08           | 8  | • | 925 | • | W5   | •    |      | -  | W                    | - | 115             | - | Herr Starck, Alexand 🔻  | 4   |     | 0 |
| WPU - Sport 09           | 9  | • | 925 | - | W5   | •    |      | -  | W                    | - | 115             | - | Stolze, Bengt 🔍         | 4   |     | 0 |
| WPU - Sport 10           | 10 | • | 925 | • | W5   | •    |      | -  | W                    | - | 115             | - | Frau Wassermann, Fr 💌   | 4   |     | 0 |
| WPU - Technik 07         | 7  | • | 929 | • | W5   | •    |      |    | W                    | - | 115             | - | Frau Walther, Elke 🔍    | 4   |     | 0 |
| WPU - Technik 08         | 8  | • | 929 | - | W5   | •    |      | -  | W                    | - | 115             | - | Herr Heß, Heiko 🔍       | 4   |     | 0 |
| WPU - Technik 09         | 9  | - | 929 | • | W5   | •    |      | -  | W                    | - | 115             | • | Frau Storm, Andrea 💌    | 4   |     | ٢ |
|                          |    |   |     | - |      | -    |      | -  | Р                    | - |                 | - | -                       | 0!  |     | ٢ |

## Klassenübergreifendes Angebot bearbeiten

Zurücksetzen Speichern

Nachdem Sie beliebig viele Angebote angelegt und ausgefüllt haben, können Sie diese speichern.

| WPU - Technik 08     | 8  | - | 929 | - | W7 | -   | 2 | - | W | - | 115 | - | Herr Heß, Heiko    | • | 4 | 0 |   |
|----------------------|----|---|-----|---|----|-----|---|---|---|---|-----|---|--------------------|---|---|---|---|
| WPU - Technik 09     | 9  | • | 929 | - | W5 | - 2 | 1 | • | w | - | 115 | - | Frau Storm, Andrea | - | 4 | ٢ |   |
| WPU - Technik 10     | 10 | • | 929 | • | N7 | - 2 | 2 | - | w | - | 115 | - | Herr Scholz, Kai   | - | 4 | ٢ | ~ |
| Angebot hinzufügen 📀 |    |   |     |   |    |     |   |   |   |   |     |   |                    |   |   |   |   |

Zurücksetzen E Speichern